PDF にフォントが埋め込まれているかどうかを Acrobat・Adobe Reader で確認する方法を説明しています。

## フォント埋め込みの確認の方法

## PDF ファイルを開いて確認します

Acrobat6 · Adobe Reader6 で PDF ファイルを開きます。

(バージョンによってレイアウトが若干異なります。)

「ファイル」「文書のプロパティ」を選択します。

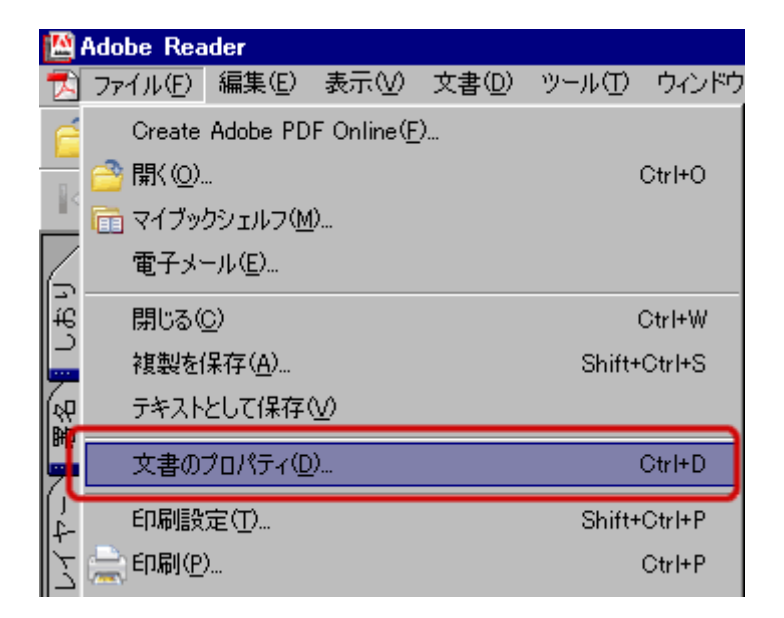

左側の項目から「フォント」を選択すると使用しているフォントが表示されます。

「フォント名」の右側に全て「埋め込み」もしくは「埋め込みサブセット」と表示されてい れば OK です。

## 確認の画面の例

全てのフォントが埋め込みされている状態(OK)

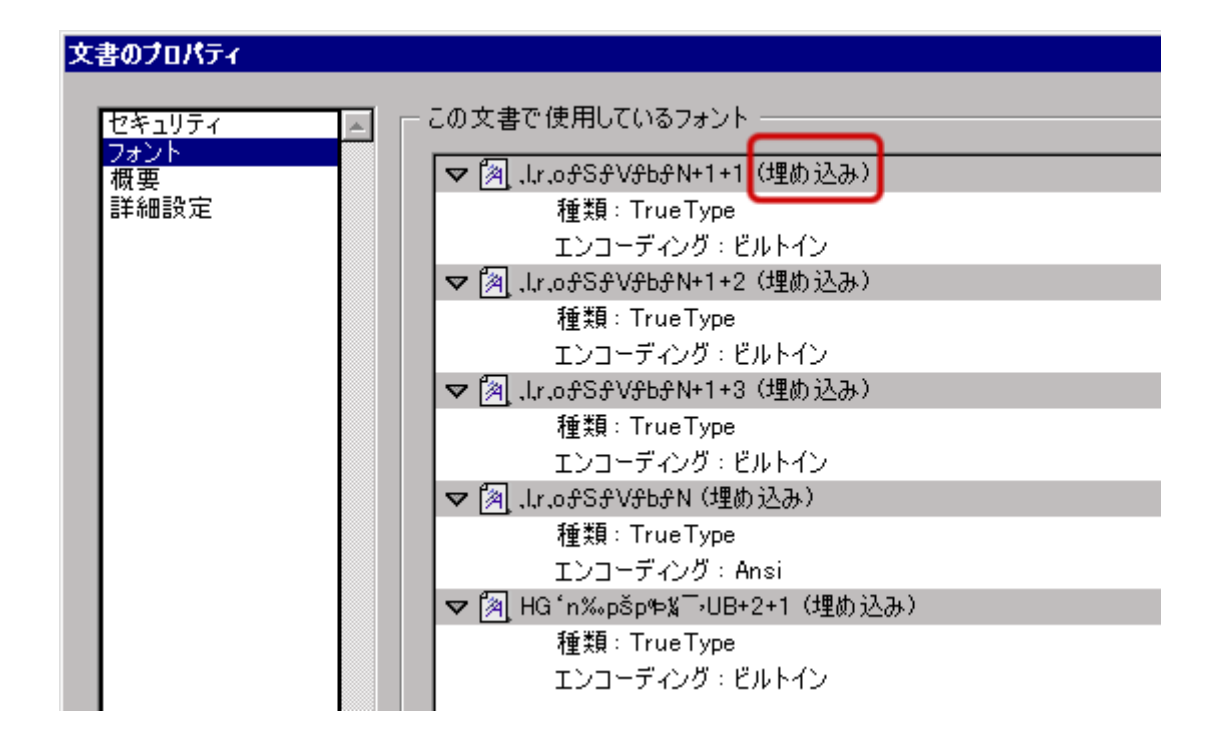

全てのフォントが埋め込みされていない状態(NG)

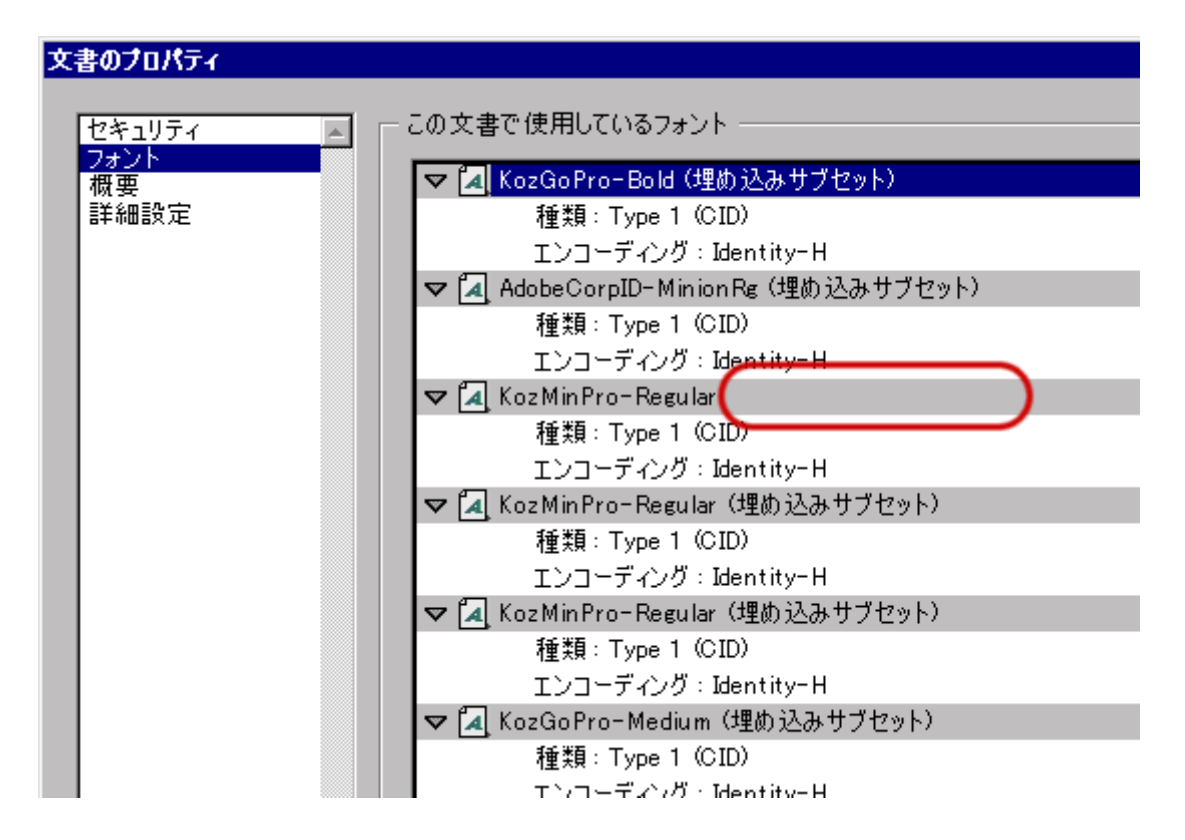

フォントがない状態(OK)(全てのフォントがアウトライン化した場合など)

| 文書のプロパティー      |                      |
|----------------|----------------------|
|                |                      |
| セキュリティ         | この文書で使用しているフォント ──── |
| フォント           |                      |
| 1993 安<br>詳細設定 |                      |
|                |                      |
|                |                      |
|                |                      |
|                |                      |
|                |                      |
|                |                      |
|                |                      |
|                |                      |
|                |                      |
|                |                      |
|                |                      |
|                |                      |
|                |                      |
|                |                      |
|                |                      |
|                |                      |